## AUTOCADASTRAMENTO COM O CERTIFICADO DIGITAL DA OAB/OUTRAS ENTIDADES CERTIFICADORAS

- Entre no site: projudi.tjmg.jus.br

Clique na aba <u>Certificado Digital (que se encontra no alto da tela, do lado direito da aba Login);</u>
Após clicar na aba mencionada, aparecerá o botão de <u>Certificar</u> e do lado direito, o ícone de uma <u>chave</u>;

Clique na <u>chave</u> e será aberta uma nova janela com o nome "<u>configurações da applet</u>". Nessa janela, marque a caixa de <u>Cartão Inteligente</u> e no quadro do lado direito, indique o seu token da OAB;

- Depois clique em <u>Certificar</u>, digite a sua senha e clique em <u>OK</u>.

- Faça seu cadastro no sistema (<u>Atenção:</u> Durante o cadastro, digite o seu número da OAB e na caixa ao lado, sempre selecione <u>a letra N</u>);

- Caso apareça mensagem de erro ao digitar a sua senha, será necessário o comparecimento nesta capital para a realização do cadastro presencial.